## View My Transfer Credit

After logging into E-Services, you can use the Student Center to view your transfer credit.

| Steps                                                                            | Illustrations                                                                                                    |
|----------------------------------------------------------------------------------|----------------------------------------------------------------------------------------------------|
| 1. Under the <b>Learner Services</b> section,<br>Click on <b>Transfer Credit</b> | Admissions<br>Apply for admission and check your application status.                                                                                                    |
|                                                                                  | Fireful the second second seco |
|                                                                                  | Evaluate classes for transfer and view your transfer credit report.                                                                                                    |
| 2. Click on View Transfer Credit<br>Report                                       | Transfer Credit<br>Evaluate classes for transfer and view your transfer credit re<br><u>View Transfer Credit Report</u>                                                                                                    |
| 3. Your Transfer Credit Summary will appear by transfer institution              |                                                                                                    |
|                                                                                  | Transfer Incoming Units Grade Status Equivalent Units Grade Core<br>Term Course Taken Input Course Units Grade Core                                                                                                    |
|                                                                                  | Spring 2011 MATH 1322 3.00 T Posted MATH 1314 3.000 T<br>Spring 2011 MATH 1314 3.00 C Posted MATH 1314 0.000 C Math I                                                                                                    |
|                                                                                  | Spring 2011 ENGL 1301 3.00 TA Posted ENGL 1301 3.000 TA Comm I                                                                                                    |
|                                                                                  | Spring 2011 MATH 1318 3.00 B Posted MATH 1351 3.000 TB                                                                                                    |
|                                                                                  | Spring 2011 ENGL 1302 3.00 TCR Posted ENGL 1302 3.000 T Comm I                                                                                                    |
|                                                                                  | Spring 2011 MATH 1314 3.00 TC Posted MATH 1314 0.000 TC Math I                                                                                                    |